売上

## ※お使いのアプリバージョンによって、画面表示や一部文言が異なる場合があります

| 業務 口座振替契約<br>口座振替情報を入力してくだ<br>(Rinkへ等 キュカ) |      |              |
|--------------------------------------------|------|--------------|
| 口座振替情報を入力してくだ                              | 業務ロ座 | 振替契約         |
|                                            | 口座   | 振替情報を入力してくださ |
| 付随信報 未入力                                   | 収納企業 |              |

①収納企業の「未入力」を 押下する

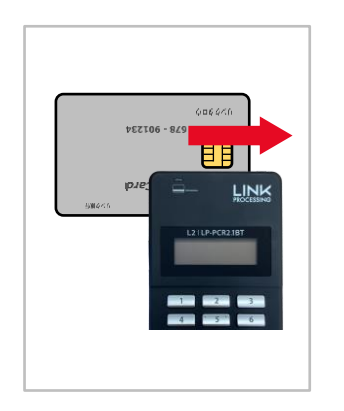

⑤カードリーダー液晶に「カード を読み取ってください」と出力 されたら、キャッシュカードを 読み取る お客様に暗証番号を入力し て頂き、「実行」ボタンを押下 して頂く ※カードの上の側面を下にして スライドしてください

| 業務    | 口座振替契 | 劉      | -     |
|-------|-------|--------|-------|
|       | 口座振替帽 | 「報を入力し | てください |
| 収納企業  |       | 8      | -     |
| 委託者情報 |       |        |       |
| 付随情報  |       | 未入力    |       |

②収納企業と委託者情報を 確認し、付随情報の「未入 力」を押下する

| 業務    | 口座振替契約     | _    |
|-------|------------|------|
| ļ     | 口座振替情報を入力し | てくださ |
| 収納企業  |            |      |
| 委託者情報 |            | -    |
| 付随情報  | 入力済        |      |
| リヤッ   | /ト 決済      | i実行  |

⑥カード情報が正常に読み取 れたら、「決済実行」を押下 する

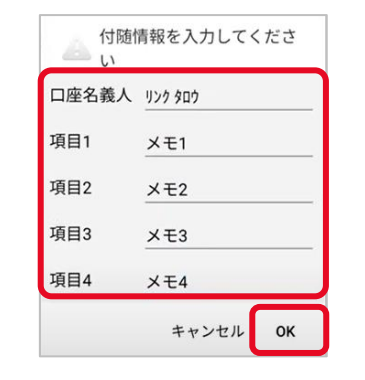

③必要な付随情報を入力して、 「OK」を押下する

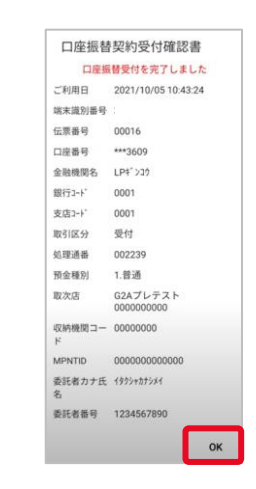

⑦受付結果が出力されたら、 内容を確認し「OK」を押下 する プリンターをご利用の場合、 上記画面の代わりに紙伝票 が印刷される

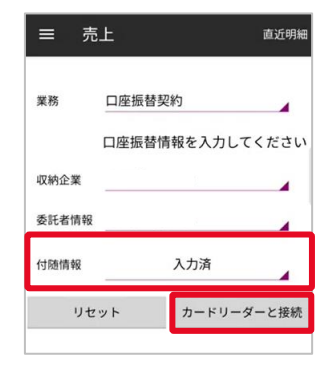

④付随情報が入力済になっていることを確認し、「カードリーダーと接続」を押下する

| ≡ ₹   | ē上         | 直近明細    |
|-------|------------|---------|
| 業務    | 口座振替契約     |         |
|       | 口座振替情報を入   | 力してください |
| 収納企業  |            |         |
| 委託者情報 |            |         |
| 付随情報  | 入力済        |         |
| IJt   | ミット        | 再表示     |
|       | 口座振替受付を完了し | ました     |

⑧画面下部に「口座振替受付 を完了しました」と表示される ことを確認する 「リセット」を押下すると①に 戻る

## 【Android版】Anywhere L2 Pay-easy口座振替受付操作マニュアル(1.0.0版) 🥣 Anywhere

取消

## 取消処理ができるのは、以下条件を満たす場合のみです

• <u>取消対象が当日受付分</u>

| • | 受付をしたキャッシュカードがその場にある |
|---|----------------------|
|   |                      |

| 業務    | 口座振 | 替契約     |       |
|-------|-----|---------|-------|
|       | 口座振 | 替情報を入力し | てください |
| 元伝票番号 |     |         | -     |
| 収納企業  |     | 未入力     |       |
|       |     |         |       |

 「元伝票番号」を押下し、 取消対象の伝票番号を 入力する 収納企業の「未入力」を 押下する

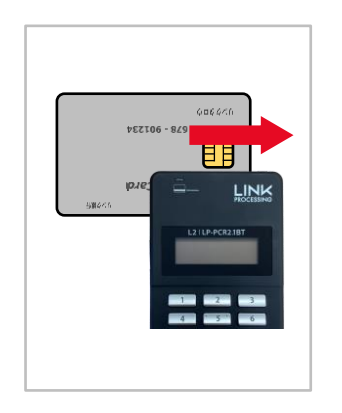

⑤カードリーダー液晶に「カード を読み取ってください」と出力 されたら、キャッシュカードを 読み取る お客様に暗証番号を入力し て頂き、「実行」ボタンを押下 して頂く ※カードの上の側面を下にして スライドしてください

| ≡ 取   | 消         | 直近明細            |
|-------|-----------|-----------------|
| 業務    | 口座振替契約    |                 |
| 元伝票番号 | 口座振替情報を入力 | してください<br>00022 |
| 収納企業  |           | 4               |
| 委託者情報 |           |                 |
| 付随情報  | 未入力       | 4               |
| リセ    | ット カードリ   | リーダーと接続         |

②収納企業と委託者情報を 確認し、付随情報の「未入 力」を押下する

| 業務    | 口座振替契約  |          |
|-------|---------|----------|
|       | 口座振替情報を | 入力してください |
| 元伝票番号 |         | 00022    |
| 収納企業  |         | -        |
| 委託者情報 |         |          |
| 付随情報  | 入力注     | 済        |
| リヤ    | 2 h     | 決済実行     |

⑥カード情報が正常に読み取 れたら、「決済実行」を押下 する

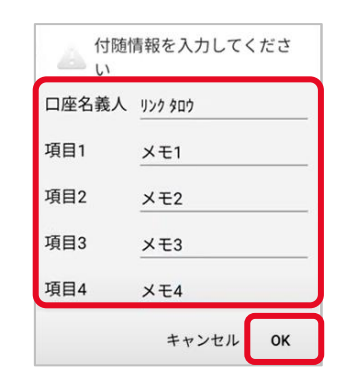

③必要な付随情報を入力して、「OK」を押下する

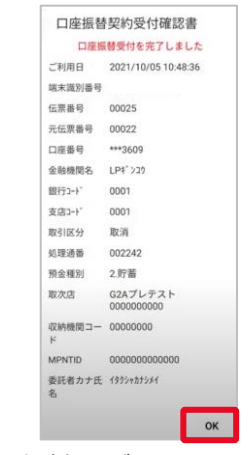

⑦受付結果が出力されたら、 内容を確認し「OK」を押下 する プリンターをご利用の場合、 上記画面の代わりに紙伝票 が印刷される

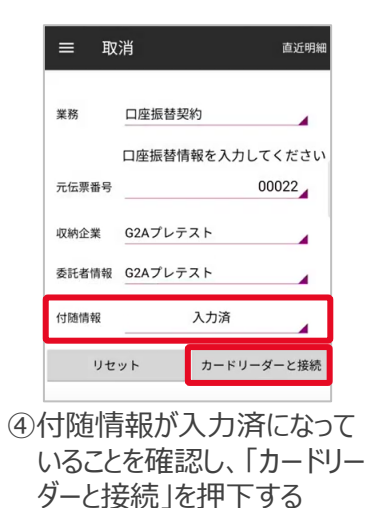

取消 直近明細 = 業務 口座振替契約 口座振替情報を入力してください 元伝票番号 00022 G2Aプレテスト 収納企業 委託者情報 G2Aプレテスト 付随情報 入力済 リセット 再表示 口座振替受付を取消しました

⑧画面下部に「口座振替受付を取消しました」と表示されることを確認する 「リセット」を押下すると①に戻る

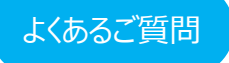

- Q1 <C20>エラーメッセージが表示されます
- A1 1. キャッシュカードの読み取り方法をご確認ください
  - 2. 読み取り方法に誤りがない場合、Pay-easy口座振替受付サービスを利用 できないキャッシュカードの可能性があります 法人カード・家族カード・預金種別が当座・貯蓄などの場合、口座振替受付 サービスをご利用いただけない場合があります

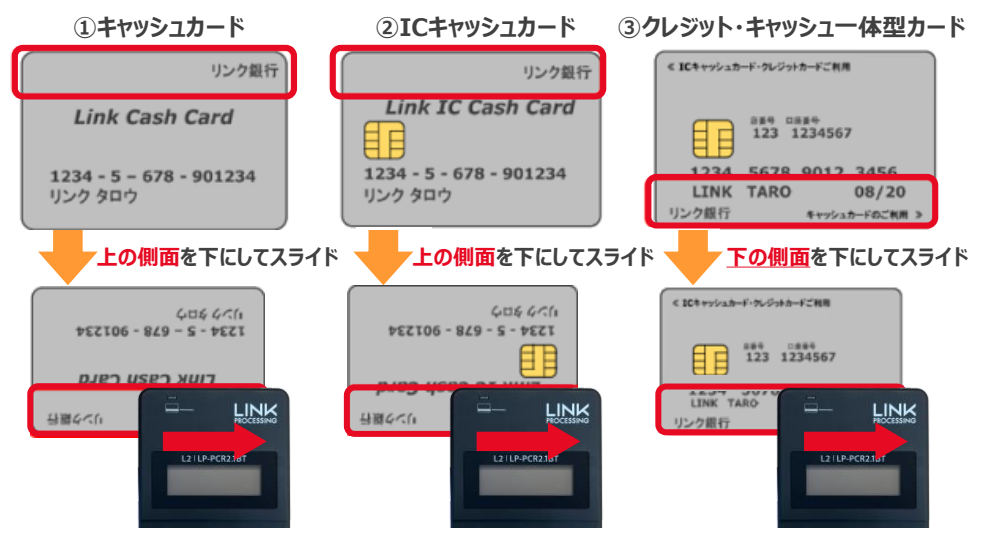

- Q2 <G97>エラーメッセージが表示されます
- A2 金融機関の判断で口座振替受付を拒否されています 詳しくはお客様よりご利用の金融機関にお問い合わせください
- Q3 <G85>エラーメッセージが表示されます
- A3 口座振替受付サービスを利用できないキャッシュカードです 法人カード・家族カード・預金種別が当座・貯蓄などの場合、口座振替受付 サービスをご利用いただけない場合があります

- **Q4** <G86>エラーメッセージが表示されます
- A4 口座振替受付サービスをご利用できない金融機関のキャッシュカードです 対応している金融機関については、ご契約の収納代行会社様へお問い合わせ ください

## 困ったときは

リンク・プロセシング ホームページ「よくあるご質問」 https://faq.linkprocessing.co.jp/

リンク・プロセシング ホームページ「端末操作マニュアル」 https://www.linkprocessing.co.jp/resources/

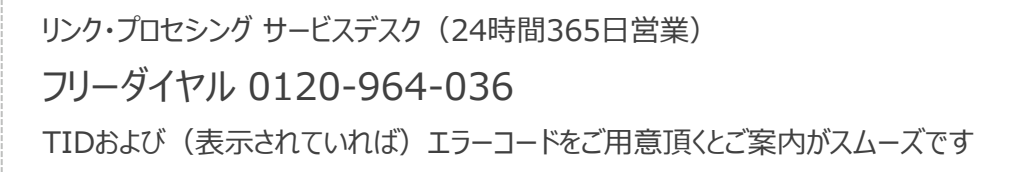

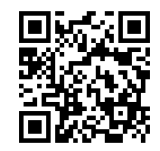

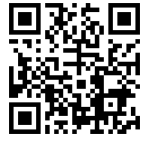